Guía Pedagógica Nº 9 Escuela: C.E.N.S. JUAN DE GARAY Docentes: Saban, Marcelo - Rojas, Elías Curso: 1º 1ª 2ª 3ª Ciclo Lectivo: 2020 Turno: Noche Área Curricular: FTP

### **Actividad**

Leer de manera atenta la guía de contenidos propuesta teniendo en cuenta que de ello depende su comprensión, entendiéndose la importancia de la lectura dentro del campo educativo y como herramienta vital para acceder al conocimiento.

# Conceptos Básicos

### Elementos del Escritorio de Windows:

Uno de los elementos fundamentales es el escritorio, definiéndose como: "el área de la pantalla principal que se ve después de encender el equipo e iniciar sesión en Windows. Al igual que la parte superior de un escritorio real, sirve de superficie de trabajo. Al abrir los programas o las carpetas, estos elementos aparecen en el escritorio. También puede colocar elementos en el escritorio, por ejemplo, archivos y carpetas, y organizarlos como desee."

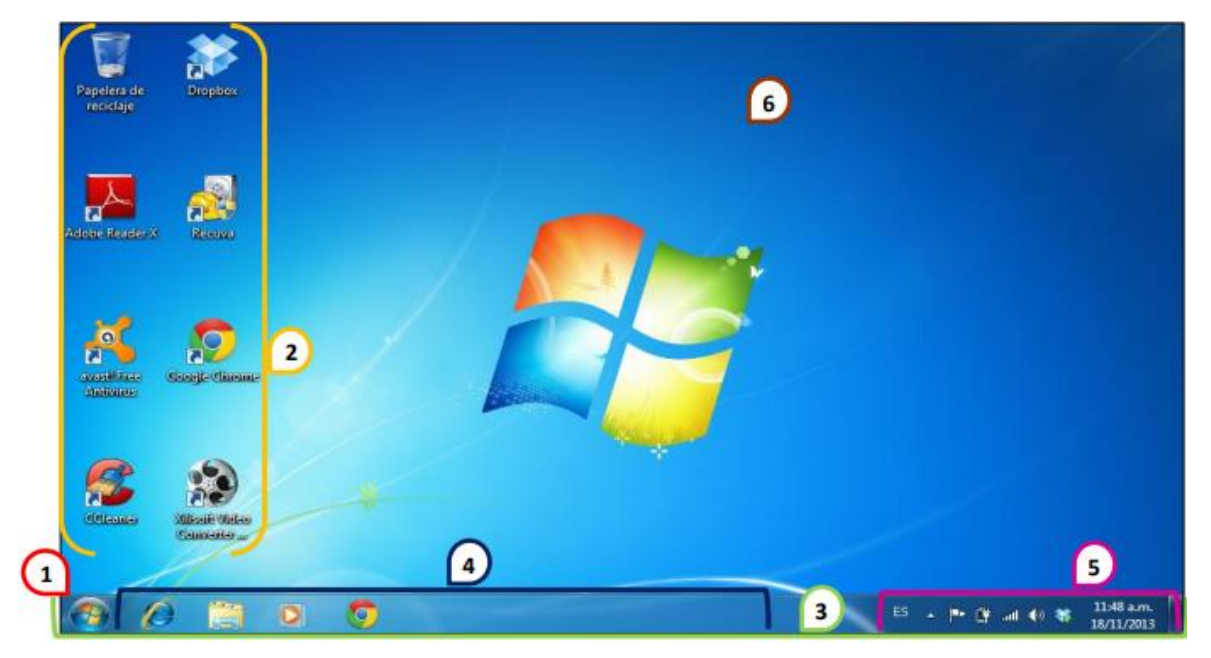

Saban, Marcelo - Rojas, Elías

## 1 - Botón Inicio:

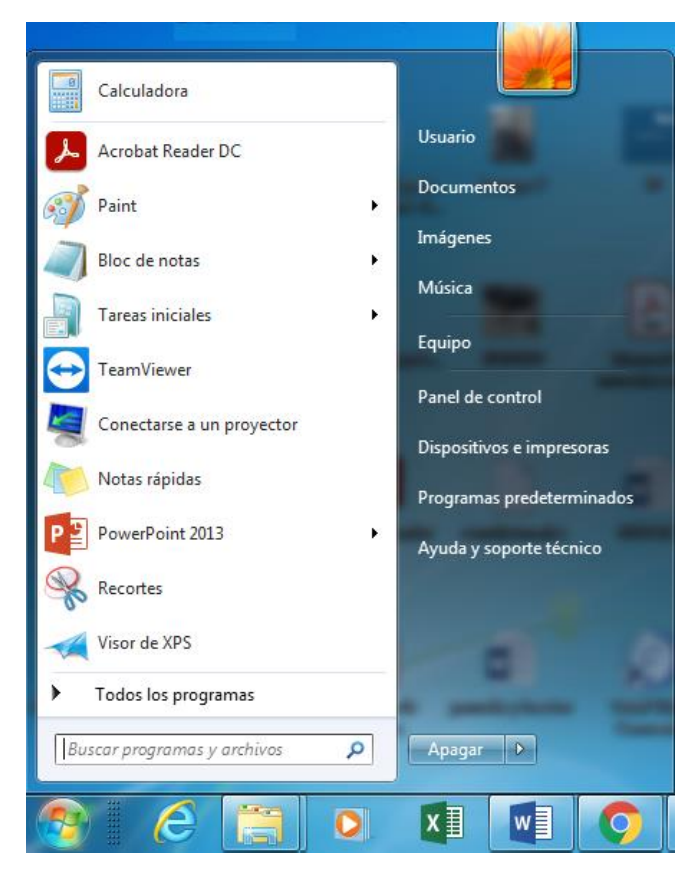

Por lo general se encuentra ubicado en la parte inferior al lado izquierdo de la pantalla, es el botón a través del cual se accede a todas las opciones y programas que nos ofrece Windows. Al momento de darle clic se expandirá un menú llamado "Menú Inicio". Otra forma de acceder a este menú es mediante el teclado utilizando la tecla Windows.

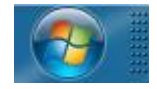

## ▶ 2 - Los Iconos:

La ubicación de estos varía porque se pueden desplazar por todo el escritorio. Son imágenes en miniatura que personalizan los programas, archivos o unidades de almacenamiento.

| ICONOS DE WINDOWS:            | Papelería de Reciclaje | Carpetas              | Equipo                      |
|-------------------------------|------------------------|-----------------------|-----------------------------|
| Son los iconos que vienen     |                        |                       |                             |
| predeterminados e instalados  |                        |                       |                             |
| en el computador.             |                        |                       |                             |
|                               |                        |                       |                             |
| ICONOS DE ARCHIVOS:           | Documento de Word      | Hoja de Cálculo Excel | Archivo Comprimido (Winrar) |
| Son los iconos que crean los  | THE -                  |                       |                             |
| programas al momento de       |                        |                       |                             |
| guardarse.                    |                        |                       |                             |
|                               |                        |                       |                             |
| ICONOS DE PROGRAMAS:          | Google Chrome          | Microsoft Word        | Skype                       |
| Son los iconos que se crean a |                        | W                     |                             |
| la hora de instalar un        |                        | <u> </u>              |                             |
| programa en el computador.    |                        |                       |                             |

### LOS ICONOS SE PUEDEN DIVIDIR EN:

## > 3/4 – BARRA DE TAREAS : Zona de Programas Abiertos y Anclados

Ubicada en la barra de tareas, esta contiene el acceso a las ventanas de aplicaciones de usuarios que están abiertas y también podemos encontrar algunos programas anclados, es decir, icono de acceso rápido para abrir el programa que tenemos anclado en la barra de tarea.

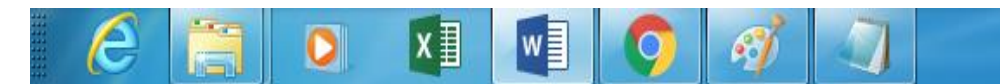

Se puede anclar una aplicación directamente en la barra de tareas para abrirla de forma rápida, sin tener que buscarla en el menú programas. Anclar un programa no es más que agregar un acceso directo en la barra de tareas.

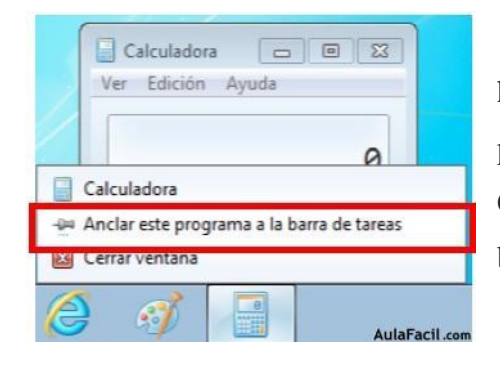

• <u>Opción A:</u> Si el programa ya se está ejecutando, hacer clic con el botón secundario en el icono del programa en la barra de tareas. En este ejemplo Calculadora --> Seleccionar anclar este programa a la barra de tareas.

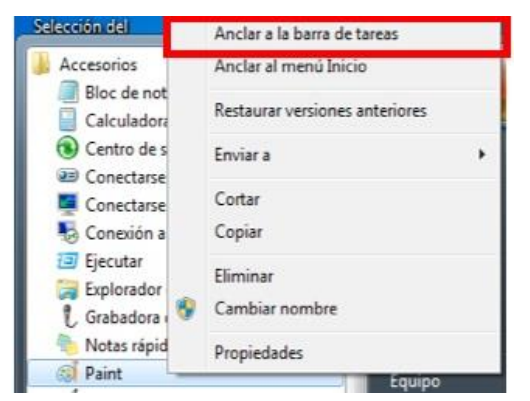

• <u>Opción B</u>: Si el programa no está en ejecución, hacer clic en Inicio --> Buscar el programa que se va anclar. En este ejemplo Paint --> Clic con el botón secundario en el icono --> Anclar a la barra de tareas.

• <u>Opción C</u>: Arrastrando el acceso directo de la aplicación desde el escritorio a la barra de tareas. En el ejemplo el acceso directo creado a la unidad C:

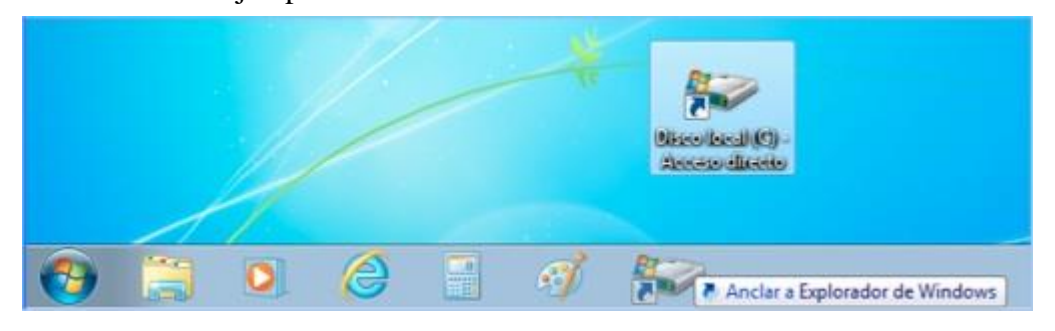

Con cualquiera de las opciones, el resultado se muestra en la barra de tareas. Para abrir la aplicación hacer clic sobre el icono.

### Desanclar

Para quitar un programa anclado de la barra de tareas, botón derecho sobre el programa -->Desanclar este programa de la barra de tareas:

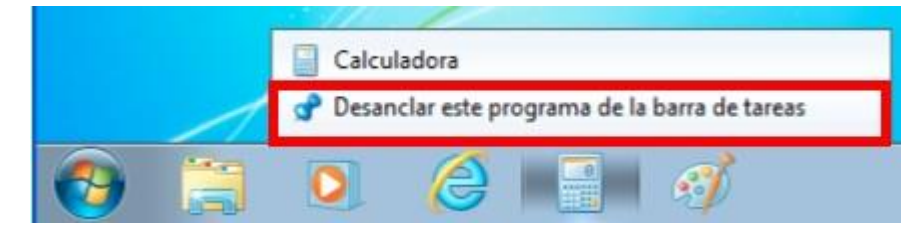

# ▶ 5 - Área de notificación:

Ubicada en la parte inferior al lado derecho de la pantalla, es donde se encentra el reloj, la fecha, diferentes estados de algunos programas y configuración del computador (ej.: el sonido, idioma, conexión a internet, antivirus, carga de batería, etc.).

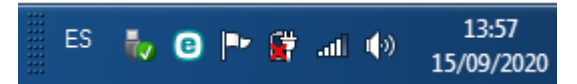

## ▶ 6 - Fondo de pantalla:

Es la imagen de fondo que observa el usuario en la ventana principal, esta puede ser personalizada y ajustada al gusto del usuario.

### **ACCESO DIRECTO**

Un acceso directo de un icono es una imagen que representa un vínculo del archivo, documento y programa original, es decir, si desea tener accesibilidad de los programas que tiene en su computadora solo tiene que crear el acceso directo de ellos al escritorio. Es posible identificar los accesos directos por la flecha contenida en sus iconos.

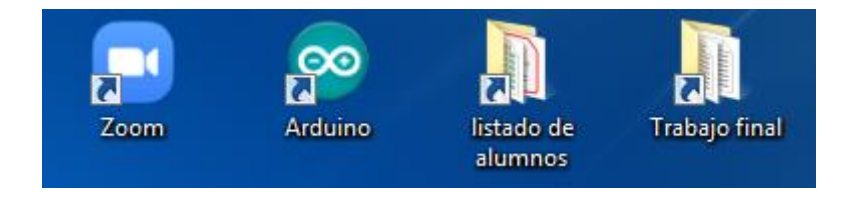

### Como crear un acceso directo:

- 1) Busca el archivo, documento o programa el cual se le quiere crear el acceso directo.
- 2) Con el mouse presiona clic derecho en el archivo escogido.
- 3) Das clic en la opción Enviar.
- 4) Clic en Escritorio (crear acceso directo).
- 5) Automáticamente muestra en el escritorio el acceso directo que se acaba de crear

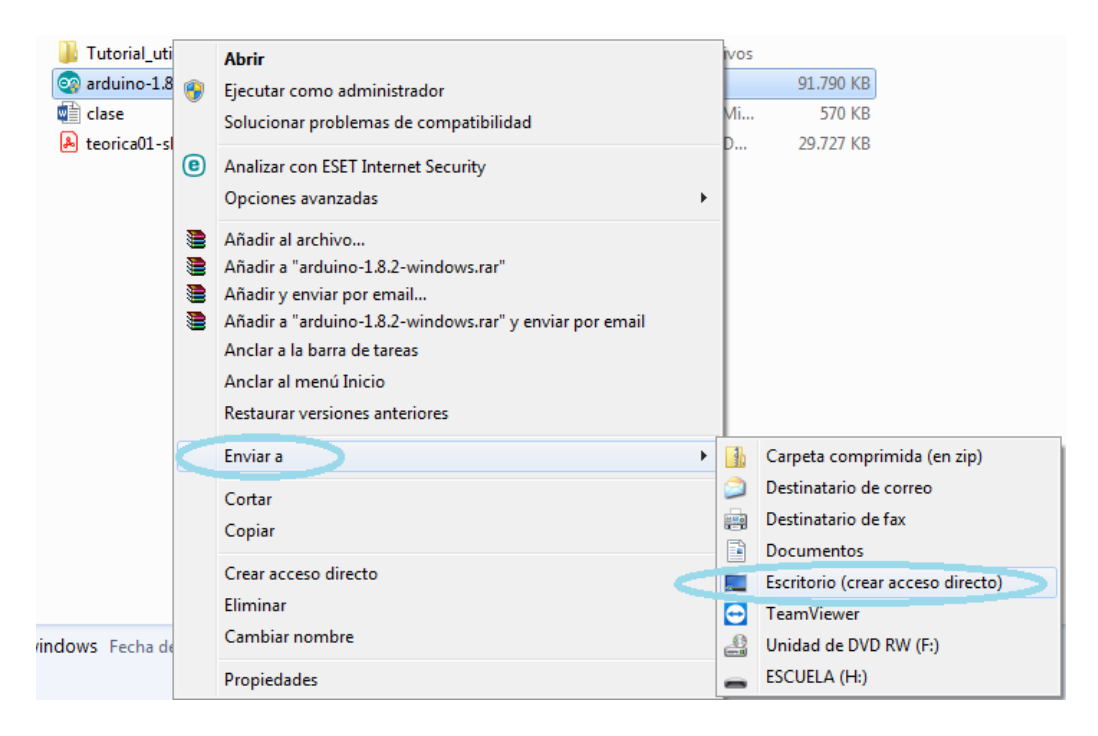

#### Como eliminar un acceso directo:

Al eliminar un acceso directo solo se quita la imagen no el archivo original, sigue los siguientes pasos:

- 1) Busca el archivo, documento o programa el cual quieres eliminar.
- 2) Con el mouse presiona clic derecho en el archivo escogido.
- 3) Dar clic en la opción Eliminar.

| Restaurar versiones anteriores |   |  |  |  |
|--------------------------------|---|--|--|--|
| Enviar a                       | • |  |  |  |
| Cortar<br>Copiar               |   |  |  |  |
| Crear acceso directo           |   |  |  |  |
| Eliminar                       |   |  |  |  |
| Cambiar nombre                 |   |  |  |  |
| Abrir la ubicación del archivo |   |  |  |  |
| Propiedades                    |   |  |  |  |

4) Automaticamente te aparece un mensaje: ¿Está seguro que deseas mover este archivo a la papeleria de reciclaje?

5) Dar clic en Si.

OCULTAR LOS ICONOS: Los iconos del escritorio se pueden ocultar temporalmente sin quitarlos verdaderamente, sigue los siguientes pasos:

|   | Ver +                          |   | Iconos grandes                   |
|---|--------------------------------|---|----------------------------------|
|   | Ordenar por                    | • | Iconos medianos                  |
|   | Actualizar                     |   | Iconos pequeños                  |
|   | Pegar                          |   | Organizar iconos automáticamente |
|   | Pegar acceso directo           |   | Alinear iconos a la cuadricula   |
|   | Deshacer Cambiar nombre Ctrl+Z | Г | Mostrar iconos del escritorio    |
|   | Propiedades de gráficos        | V | Mostrar gadgets de escritorio    |
|   | Opciones gráficas              |   |                                  |
|   | Nuevo                          |   |                                  |
|   | Resolución de pantalla         |   |                                  |
| 1 | Gadgets                        |   |                                  |
| 2 | Personalizar                   |   |                                  |

1) Con el mouse presiona clic derecho en un espacio vacío del escritorio.

2) Dar clic en la opción Ver.

3) Seguido dar clic en Mostrar iconos del escritorio, quitando la marca de confirmación de esta opción.

4) Para volver a recuperar estos

iconos ocultos, se puede hacer el mismo procedimiento pero esta vez se coloca la marca de confirmación.

# **Actividad**

Responder el cuestionario teniendo en cuenta los siguientes criterios de evaluación.

- ✓ Correcta presentación.
- ✓ Buena ortografía, coherencia y redacción.
- $\checkmark$  Conceptos claros y precisos.
- ✓ Desarrollo de todas las actividades propuestas.
- ✓ Uso correcto de lenguaje Técnico

### ➤ Cuestionario

- 1- ¿Para qué sirve el botón de inicio?
- 2- ¿Cuándo se crean los iconos de programas?
- 3- ¿De qué manera puedo anclar un programa en la barra de tareas?
- 4- ¿Qué objetos encuentro en el área de notificaciones?
- 5- ¿Cómo creo un acceso directo?

## Directora: Graciela Pérez.